# Zoom オンライン面会のはじめかた [パソコン編]

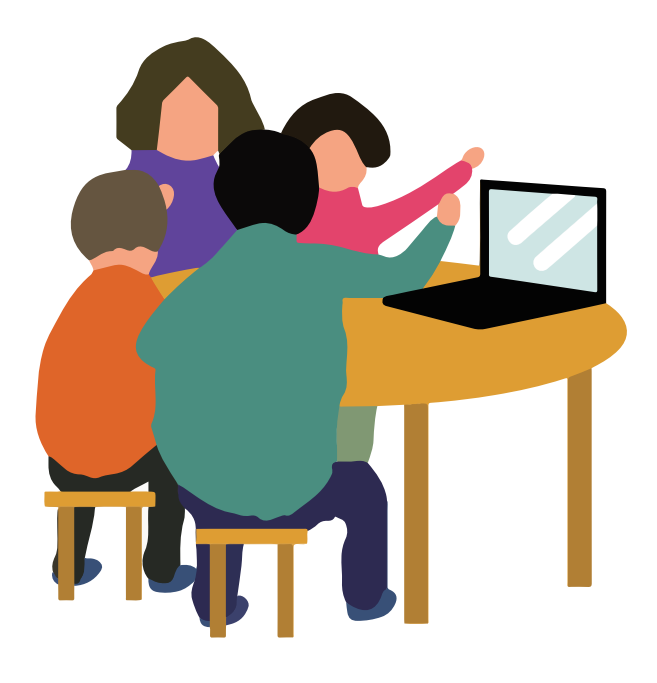

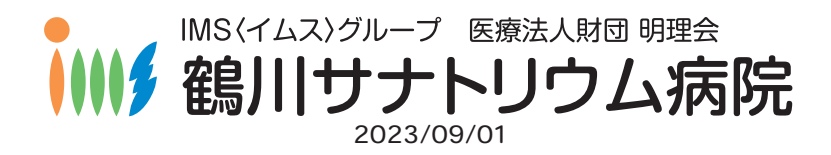

# Zoom のつかいかた

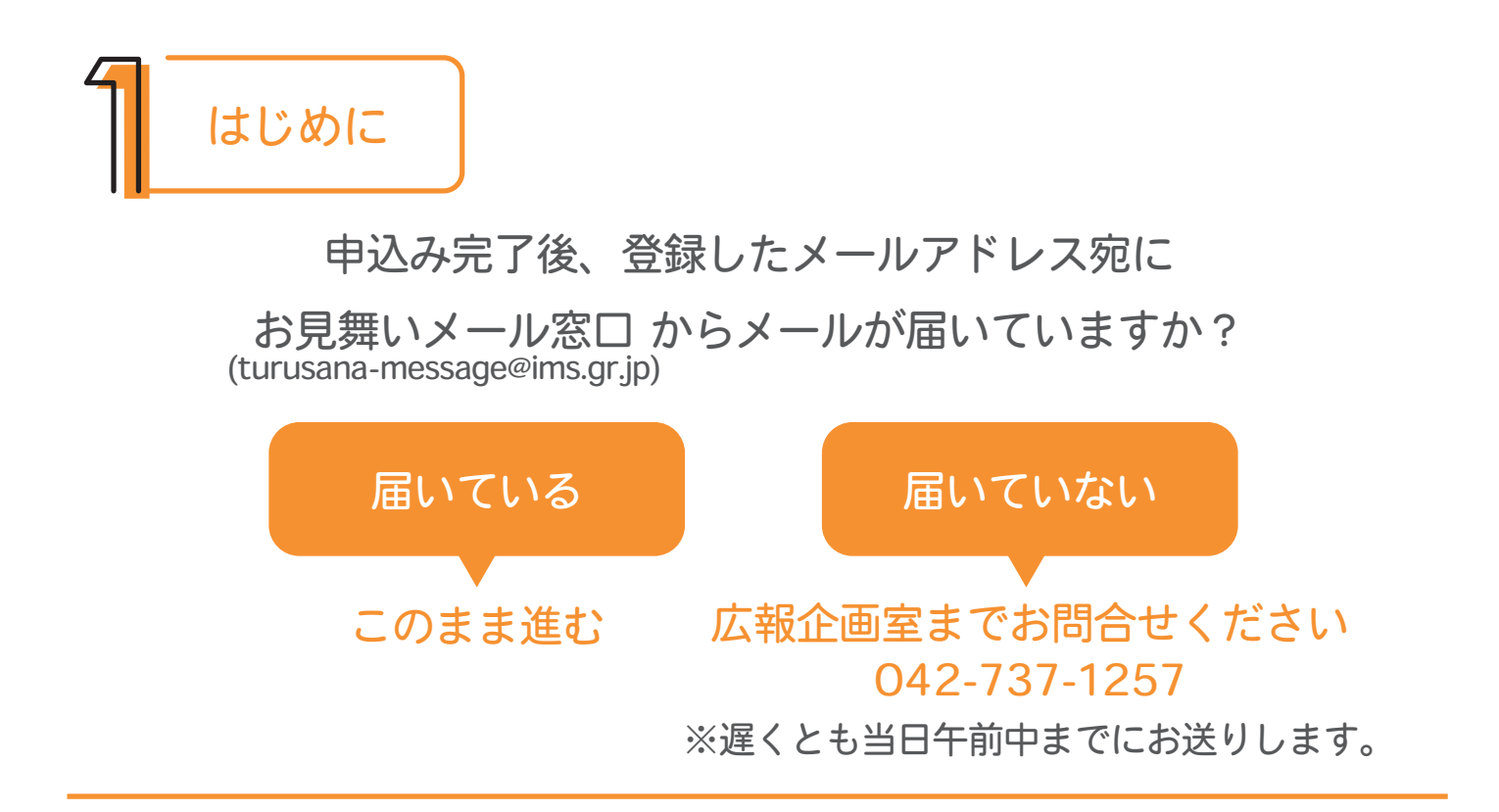

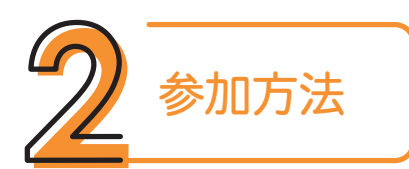

## ➡ メールの招待 URL から参加

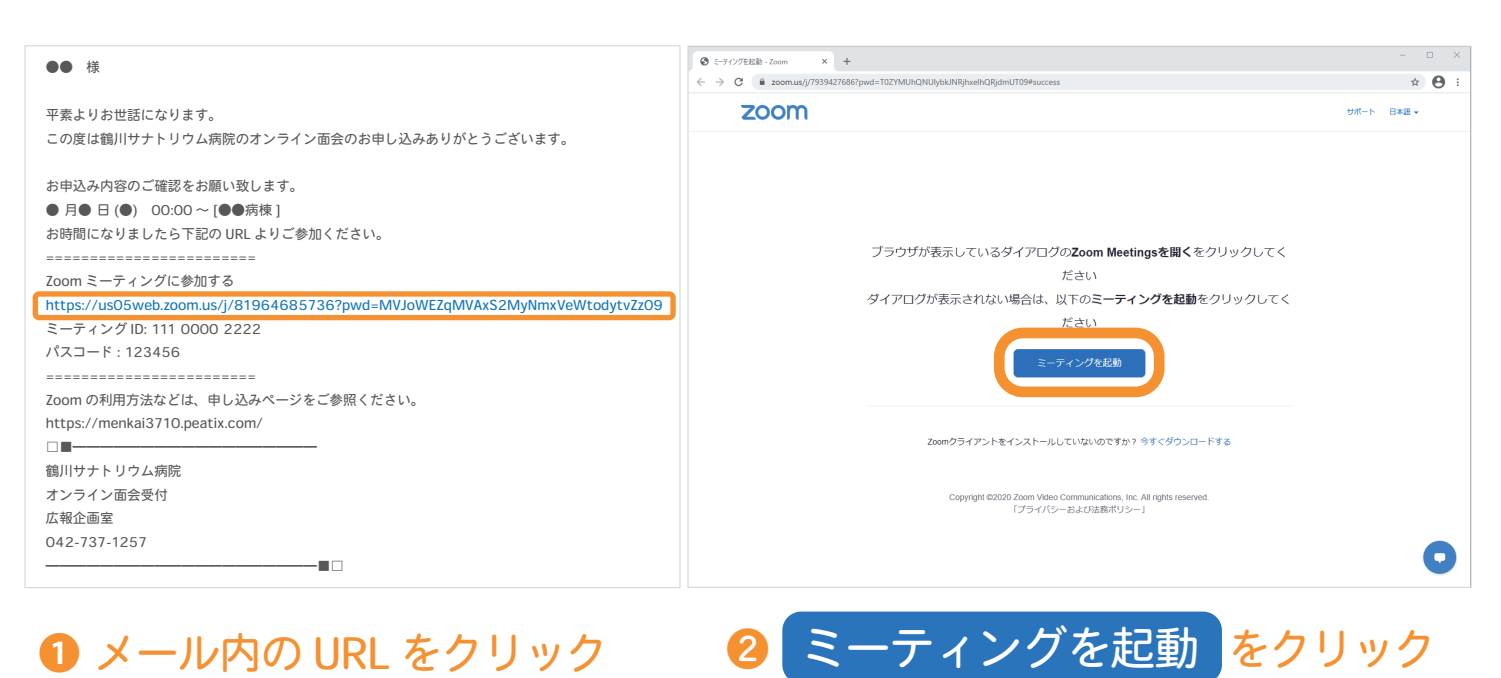

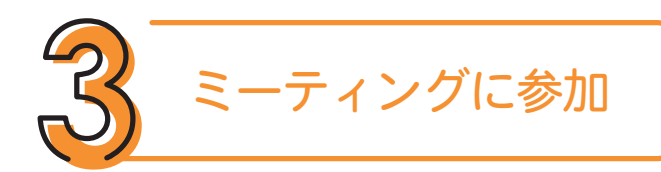

1 カメラが起動してご自身が映ったら ビデオ付きで参加 をクリック

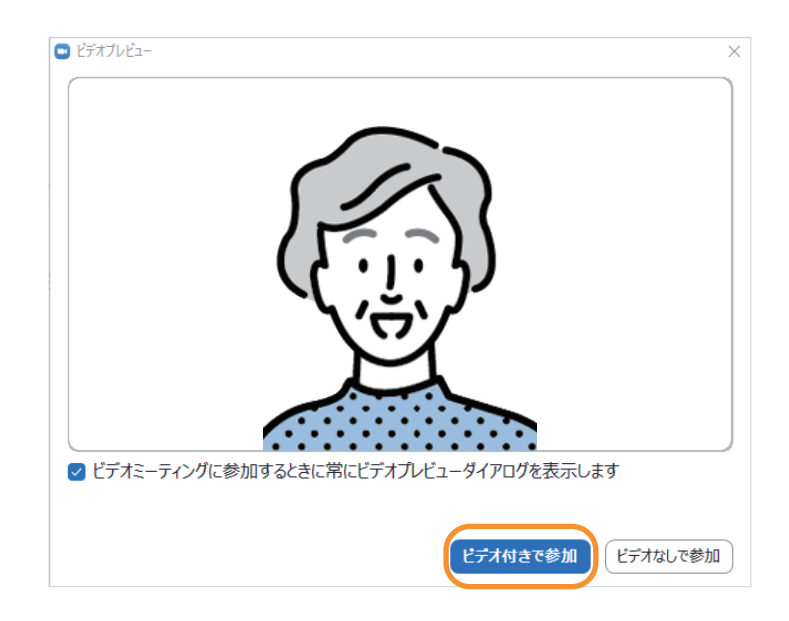

2 病院側がミーティング(オンライン面会)への参加を許可するまで しばらくお待ちください

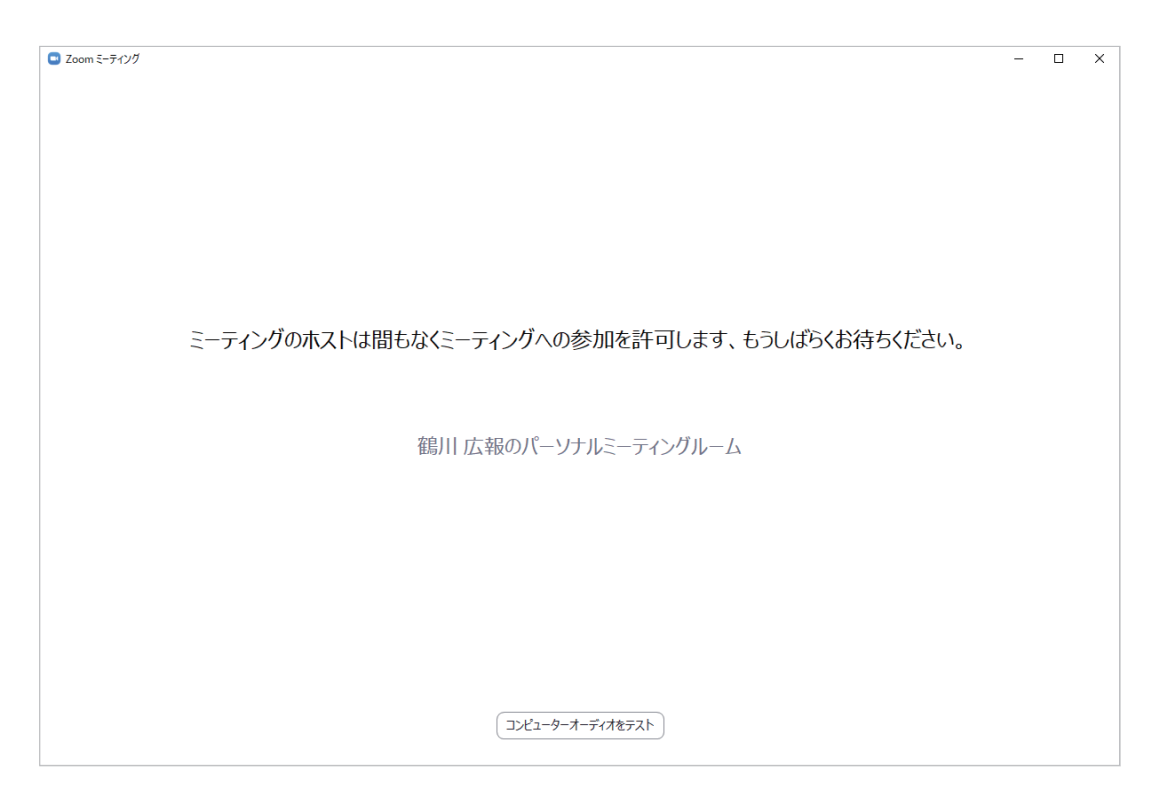

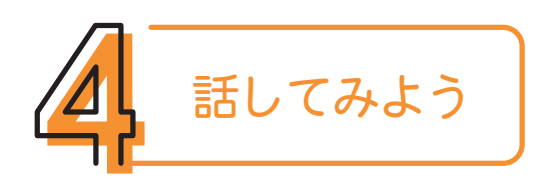

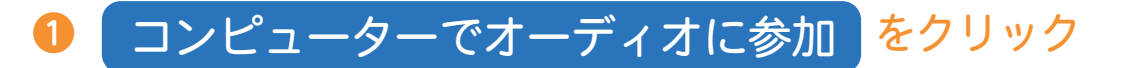

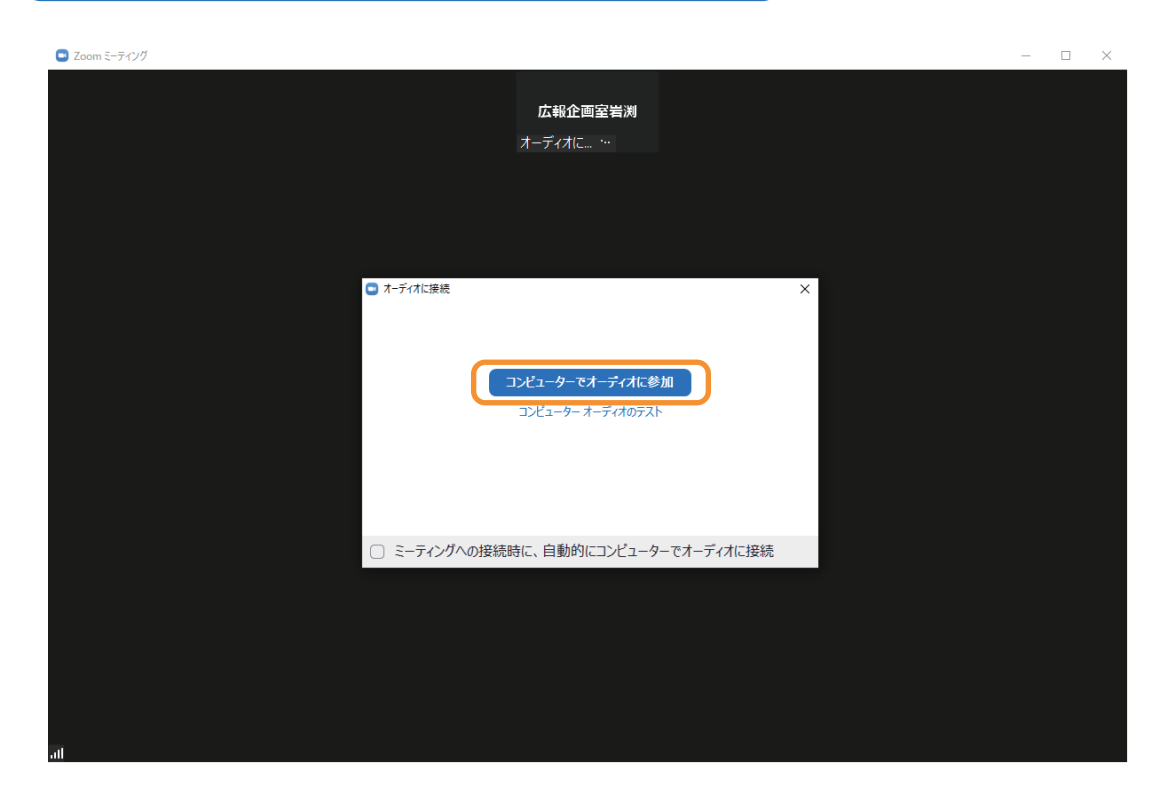

## 2 自分と相手の音声、映像が正しく動作しているか確認しましょう

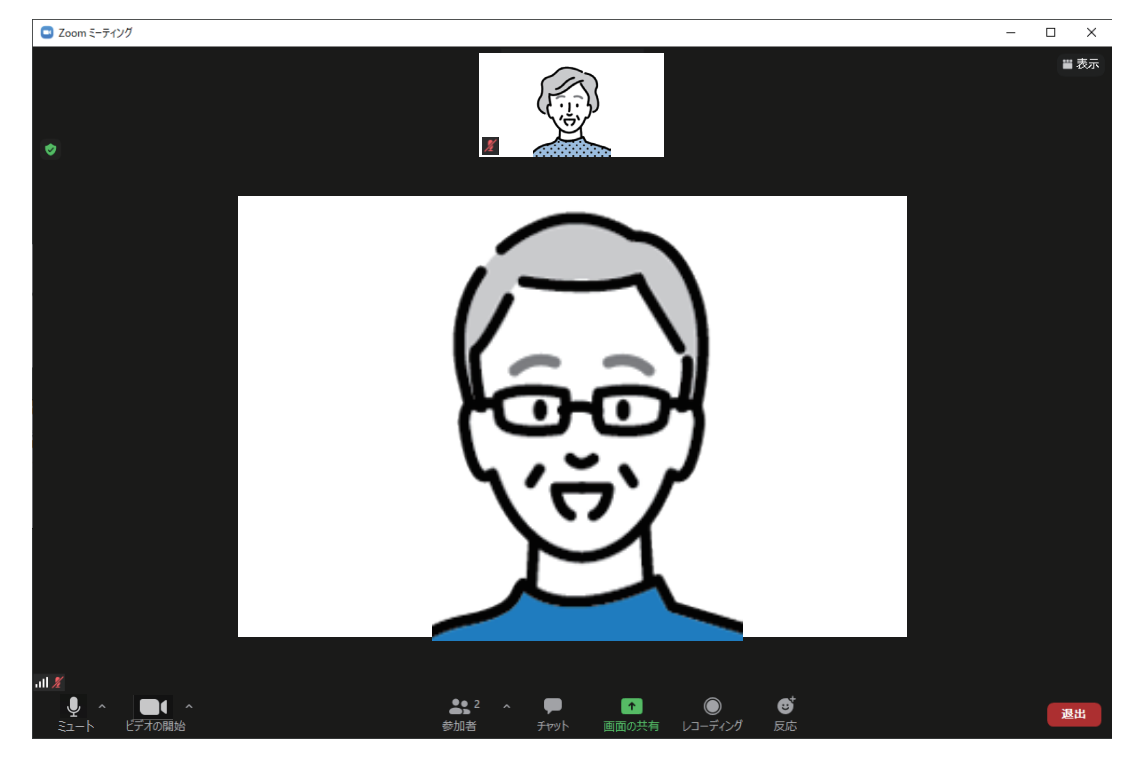

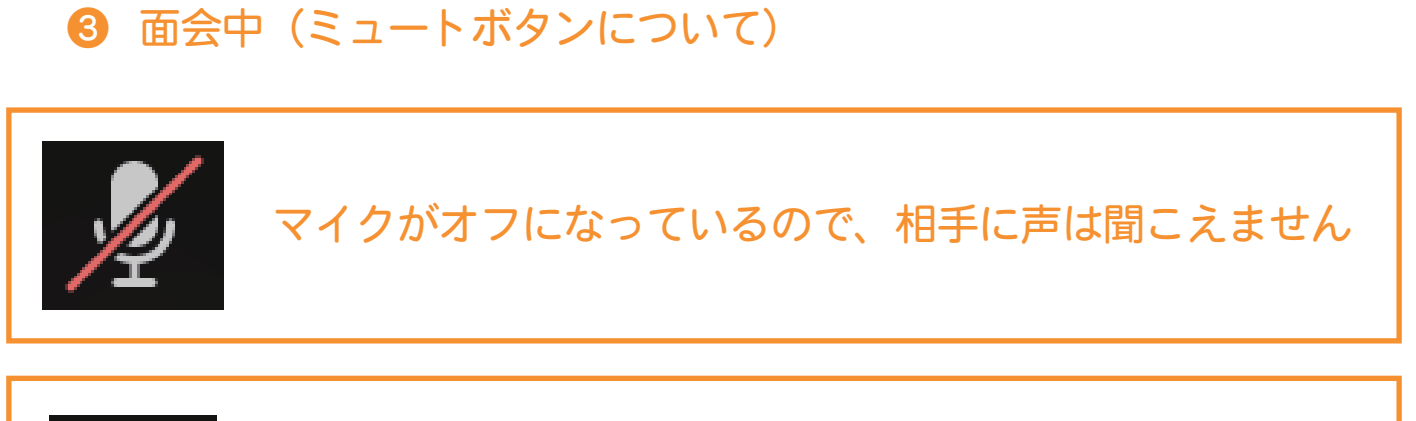

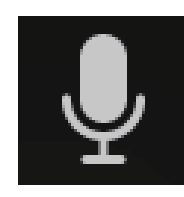

#### マイクがオンになり、相手に声が聞こえます

#### ※マイクのボタンを押すとオンオフが切り替わります

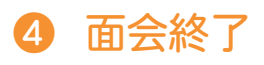

5分程度を目安に、こちらからお声がけいたします。 通話を終了するときは画面右下の「退出」をクリックしてください。

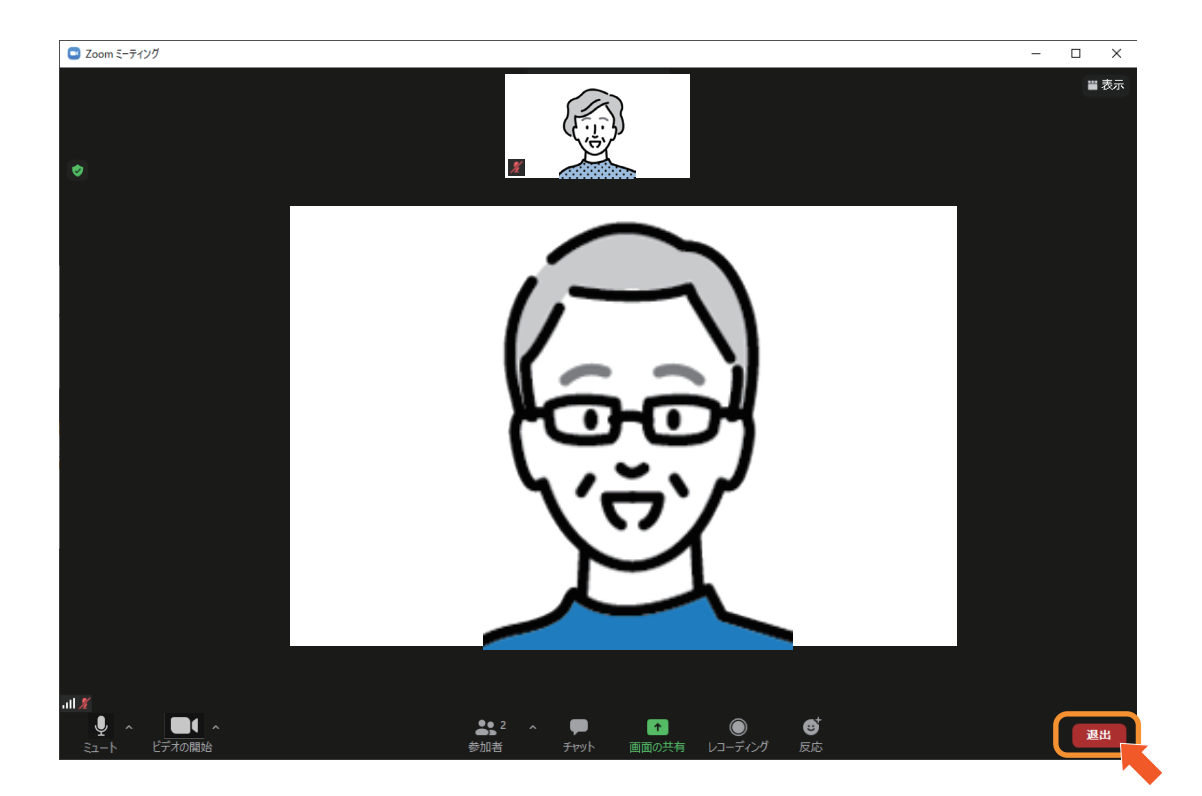